# 部員脱退,更新 マニュアル

### 正しく登録を行うために

① 公益財団法人日本バドミントン協会の HPを開く

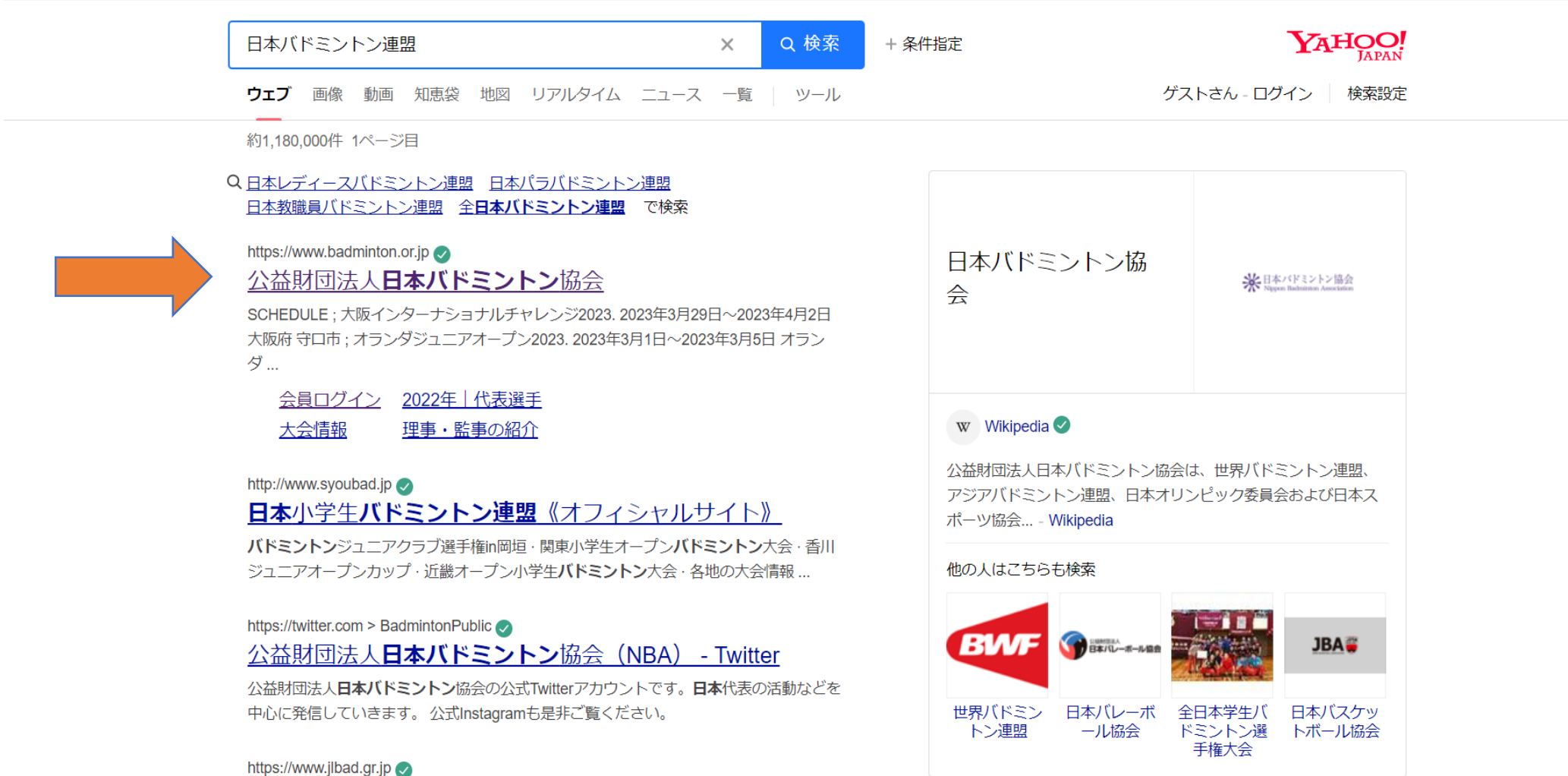

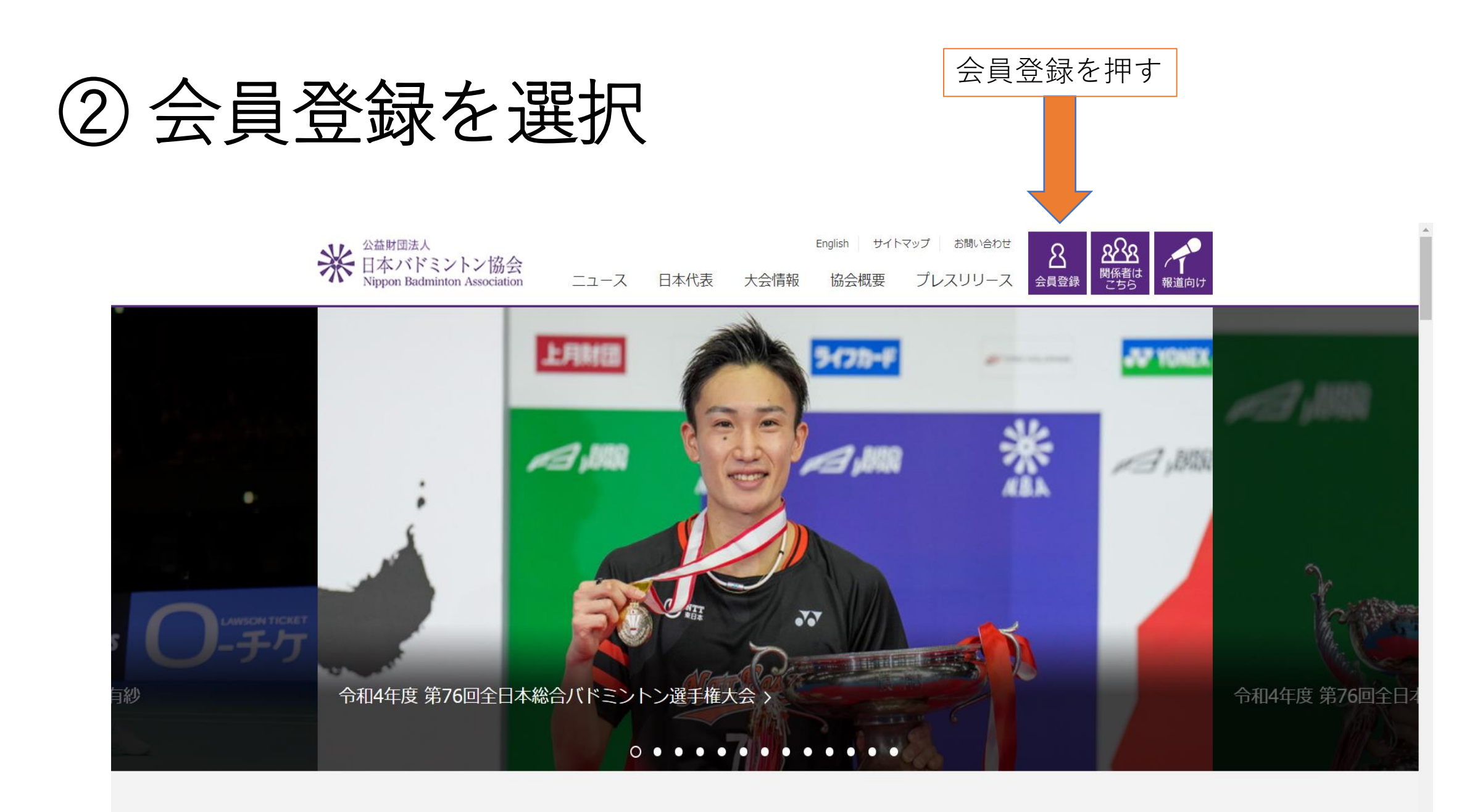

### SCHEDULE

### ③ 会員ログイン

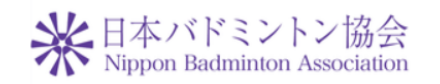

| ログインID(会員番号)     |   |
|------------------|---|
| No.              |   |
| ログインIDを入力してください。 |   |
| パスワード            |   |
| Password         |   |
| パスワードを入力してください。  | L |
| ログイン             |   |
| パスワードを忘れた方はこちら   |   |
| 新規会員登録はこちら       |   |
|                  |   |
|                  |   |

※会員番号(ログインID)はシステム移行前の8桁の番号をお持ちの方はそのままご利用いただけます。

※システム移行に伴いパスワードが初期化されています。 パスワードが分からない場合には、以下の手順にて再設定、確認 を行ってください。 1.メールアドレスが登録済の方

### ログインID:日本バドミントン協会登録番号

### パスワード:西暦・生年月日の8桁数字

# ④-1 よくある間違い

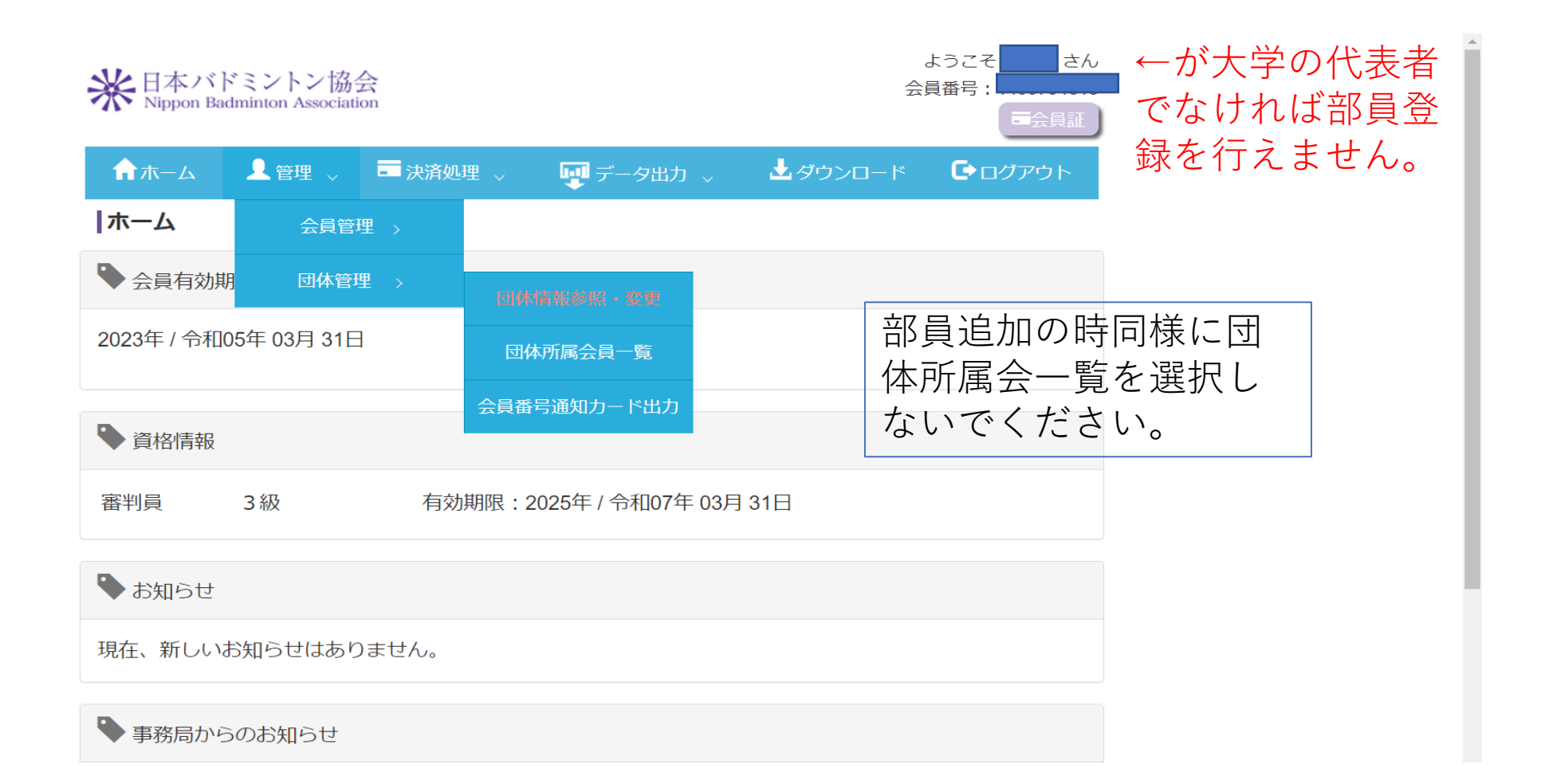

### ④-2 よくある間違い

| 会員番号 | 氏名 | 登録料区分 | 会員状況 | 云貝<br>有効期限 | 編集 | 脱退 |               |
|------|----|-------|------|------------|----|----|---------------|
|      |    | 学生    | 会員   | 2023/03/31 | 編集 | 脱退 | ) こちらのと合わせが多発 |
|      |    | 学生    | 会員   | 2023/03/31 | 編集 | 脱退 | しています。        |
|      |    | 学生    | 会員   | 2023/03/31 | 編集 | 脱退 | ることはできません。    |
|      |    | 学生    | 会員   | 2023/03/31 | 編集 | 脱退 | 8ページから登録手順を示  |
|      |    | 学生    | 会員   | 2023/03/31 | 編集 | 脱退 | しより。          |
|      |    | 学生    | 会員   | 2023/03/31 | 編集 | 脱退 |               |
|      |    | 学生    | 会員   | 2023/03/31 | 編集 | 脱退 |               |
|      |    | 一般    | 会員   | 2023/03/31 | 編集 | 脱退 |               |
|      |    | 学生    | 会員   | 2023/03/31 | 編集 | 脱退 |               |
|      |    | 学生    | 会員   | 2023/03/31 | 編集 | 脱退 |               |
|      |    | 学生    | 会員   | 2023/03/31 | 編集 | 脱退 |               |
|      |    | 学生    | 会員   | 2023/03/31 | 編集 | 脱退 |               |

⑤ 会員状況について

| 会員番号       | 氏名                                                                                                    | 登録料区分 | 会員状況 | 会員<br>有効期限 | 編集 | 脱退   |  |
|------------|----------------------------------------------------------------------------------------------------|-------|------|------------|----|------|--|
| 1000763851 | 渡辺 要介                                                                                                    | 一般    | 会員   | 2023/03/31 | 編集 | 脱退   |  |
| 1000986205 | 各務 達朗                                                                                                    | 学生    | 会員   | 2023/03/31 | 編集 | 脱退   |  |
| 1001043778 | 福島 俊紀                                                                                                    | 一般    | 会員   | 2023/03/31 | 編集 | 脱退   |  |
| 1001328912 | 沈 祖皜                                                                                                    |       | 非会員  |            | 編集 | 脱退   |  |
| 1100813562 | 髙木 将臣                                                                                                    | 学生    | 会員   | 2023/03/31 | 編集 | 脱退   |  |
| 1101263786 | 木村 遼                                                                                                    | 学生    | 会員   | 2023/03/31 | 編集 | 脱退   |  |
| 1101283227 | 小田切 友香                                                                                                    | 学生    | 会員   | 2023/03/31 | 編集 | 脱退   |  |
| 1200478173 | 八木橋 優希                                                                                                    | 学生    | 会員   | 2023/03/31 | 編集 | 脱退   |  |
| 1201043486 | 鈴木 恵子                                                                                                    | 高校生   | 期限切れ | 2022/03/31 | 編集 | 脱退   |  |
| 1201043493 | 松本 藍里                                                                                                    | 高校生   | 期限切れ | 2022/03/31 | 編集 | 脱退   |  |
| 1300132548 | 橋本 柊吾                                                                                                    | 学生    | 会員   | 2023/03/31 | 編集 | 脱退   |  |
| 1200200020 | ちょう ちょうしょう ちょうしょう ちょうしょう しょうしょう しょうしょう しょうしょう しょうしょう ちょうしょう しょうしょう しょう | 学生    | 스믐   | 2022/02/21 | 炉佳 | BHSE |  |

| 会員状況には以下の三つがある                                          |
|---------------------------------------------------------|
| • 会員…正確に手続き完了                                           |
| <ul> <li>非会員…日バに新規登録したが</li> <li>登録料を支払っていない</li> </ul> |
| <ul> <li>期限切れ…過去に日バに登録したが現在は登録料を支払っていない</li> </ul>      |
| • 公式戦に出場するためには会員<br>状況が会員になっていないとい<br>けない。              |

# ⑥ 決済対象者を選択

| ↑ホーム 👤 管理 🗸           | = 決済処理 🗸 🔤 🐺 | データ出力 🏑 | ⊾ダウンロード | <b>し</b> クアウト |
|-----------------------|--------------|---------|---------|---------------|
| <b> </b> ホーム          | 決濟対象者選択      |         | 決済者選    | 影沢を選択         |
| ◆ 会員有効期限              | 一括決済処理       |         |         |               |
| 2023年 / 令和05年 03月 31日 | 支払状況確認       |         |         |               |
|                       |              |         |         |               |

| 🎙 資格情報 |    |                             |
|--------|----|-----------------------------|
| 審判員    | 3級 | 有効期限: 2025年 / 令和07年 03月 31日 |

#### 🎙 お知らせ

2023/03/11 年度末メンテナンスによるシステムの停止日程について

2023/03/11 年度末メンテナンスで実施される処理について

2023/03/11 お支払い方法ごとの年度内お支払い可能日および停止日程について

2023/03/11 新年度の所属の移動について

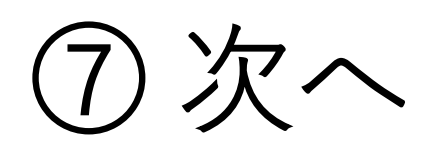

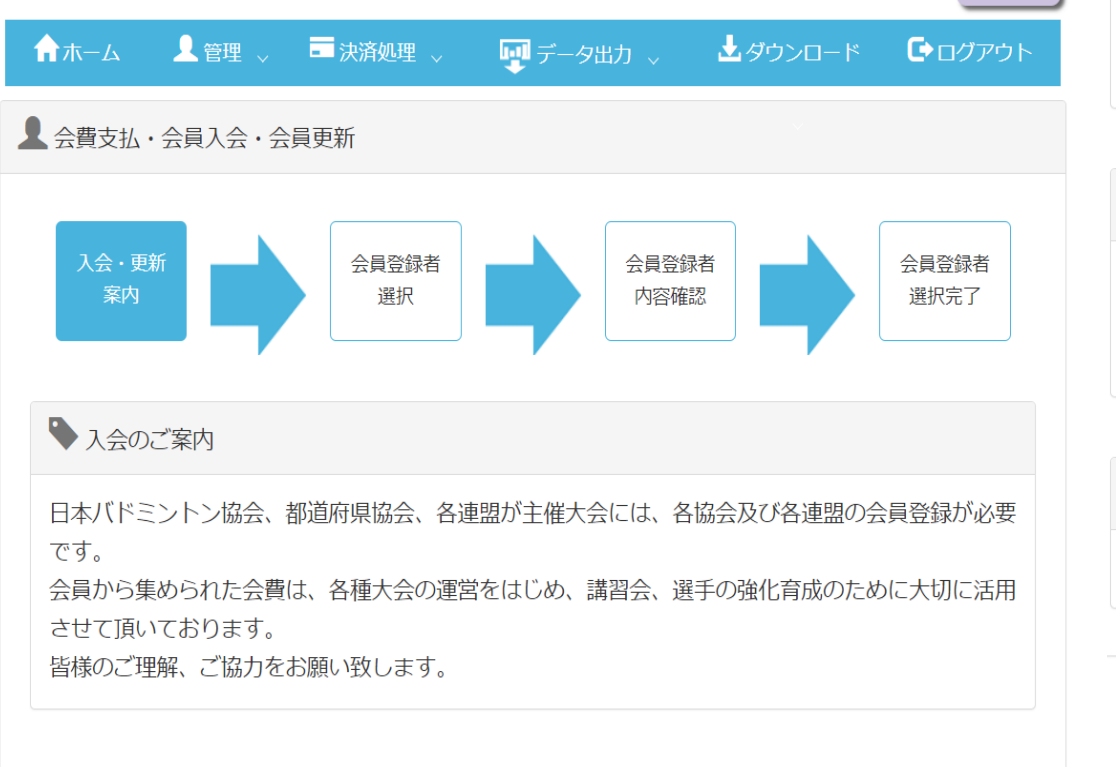

させて頂いております。 皆様のご理解、ご協力をお願い致します。

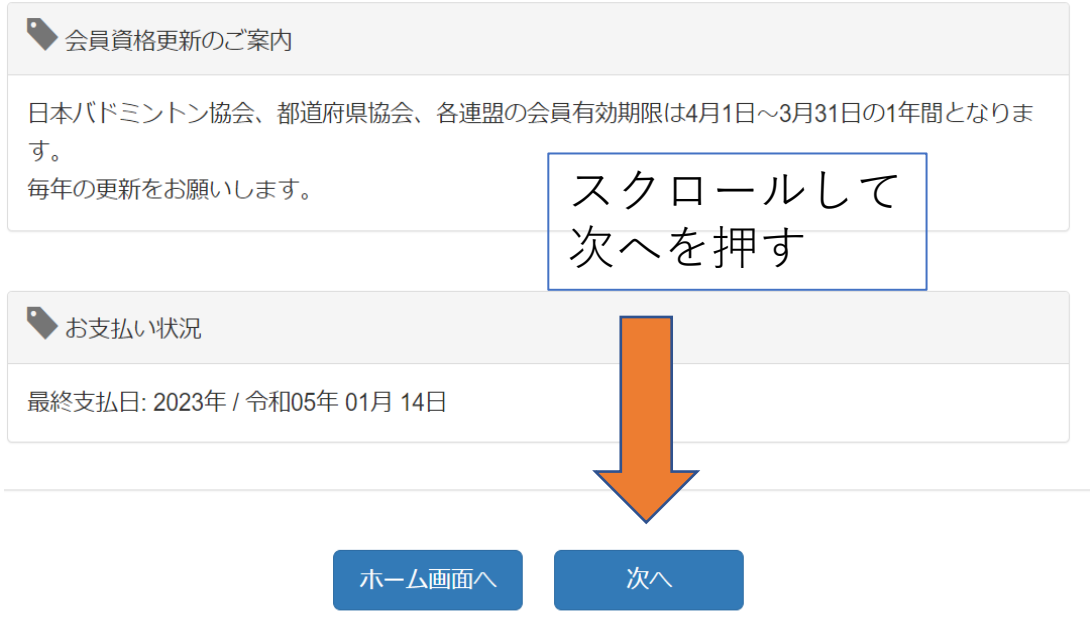

▶ 会員資格更新のご案内

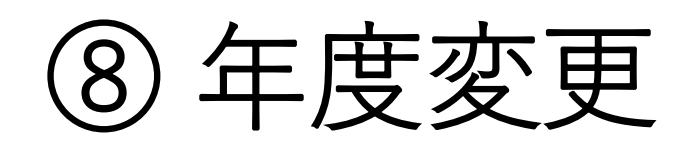

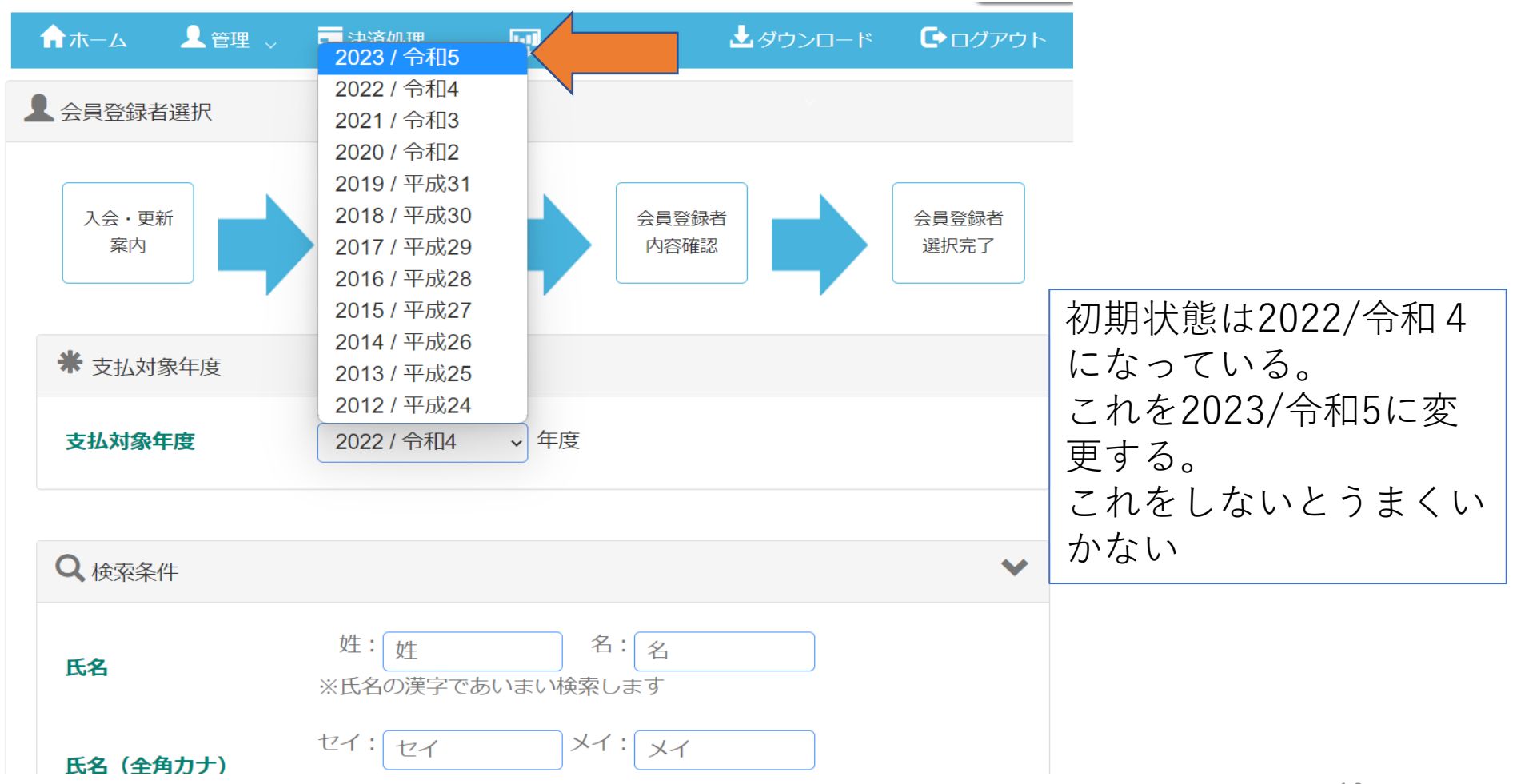

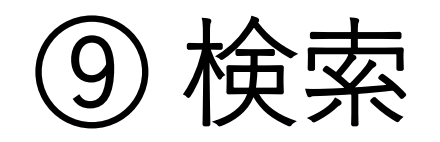

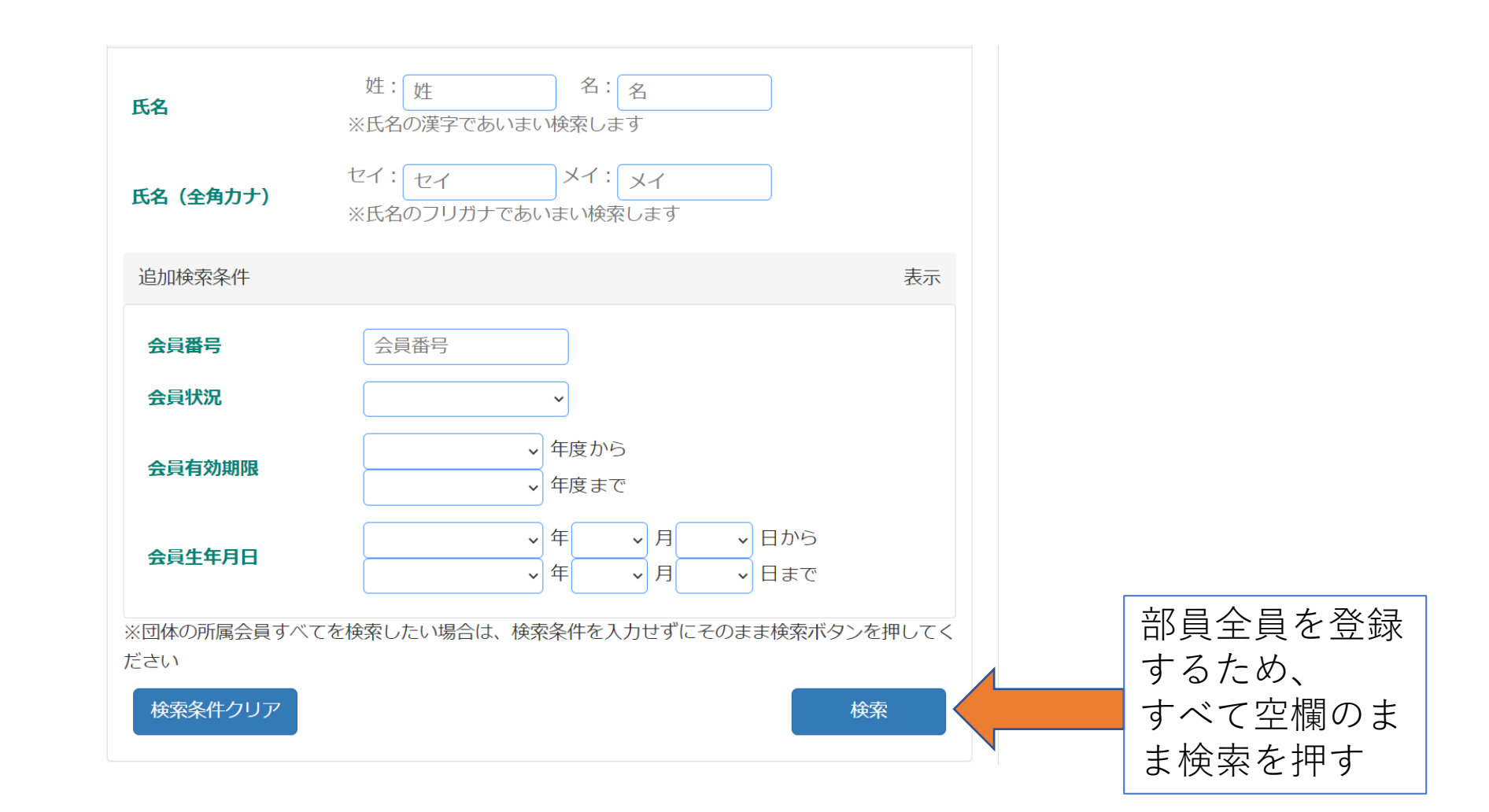

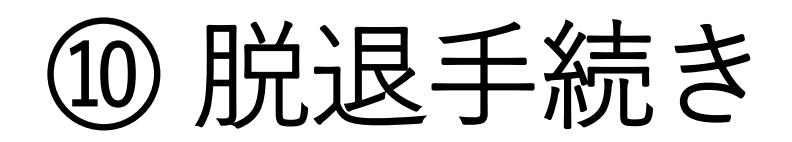

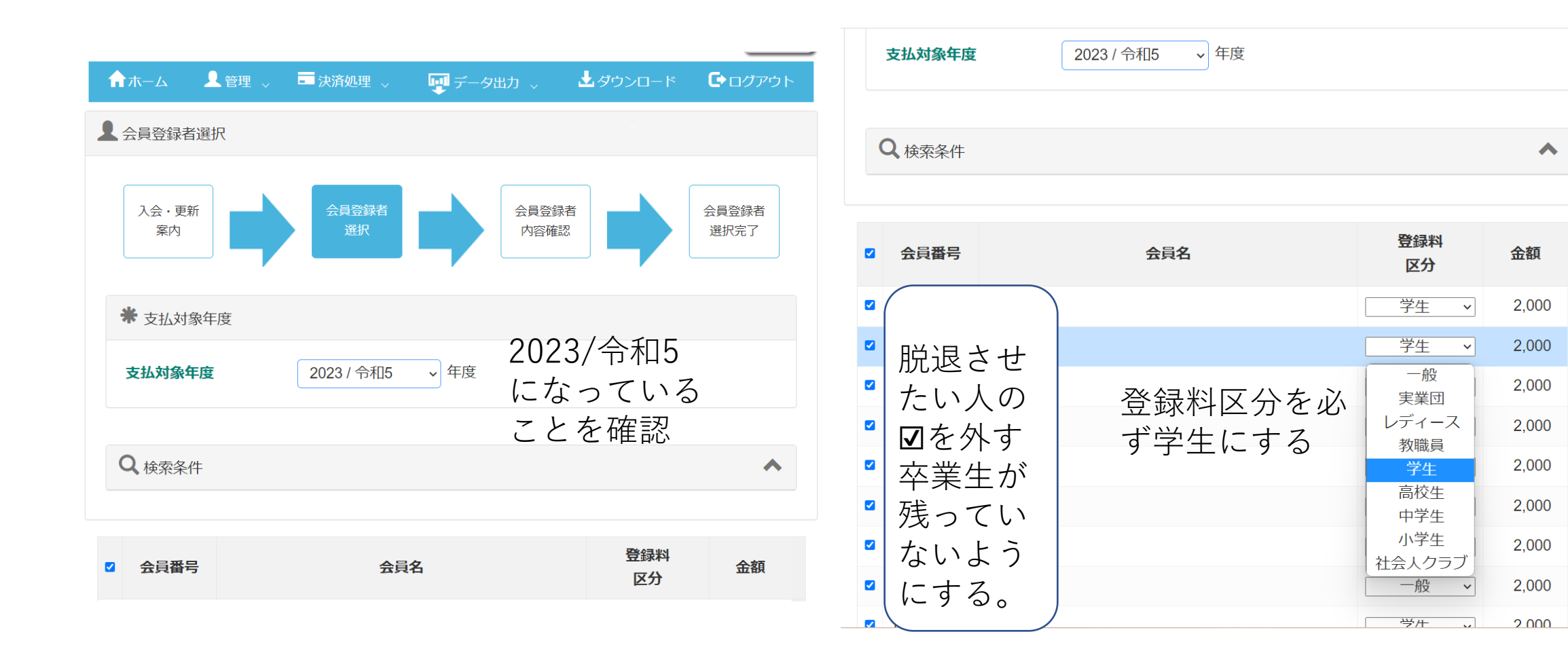

### ⑪登録料区分について

- •登録料区分が学生でも一般でも支払い金額は200円
- •登録料区分が一般の場合学生の大会に出場することができない。
- \*都学連、関東学連関係なく大会出場することが認められない。
- 一般のまま登録してしまった場合
- 都学連窓口:togakuren.info@gmail.comまでご連絡ください。 こちらで区分変更手続きをします。
- 部長、監督、コーチはチームに所属させないでチーム役員登録
   ファイルを提出し都学連でまとめて日バの更新を行うためチームに所属させないでください。

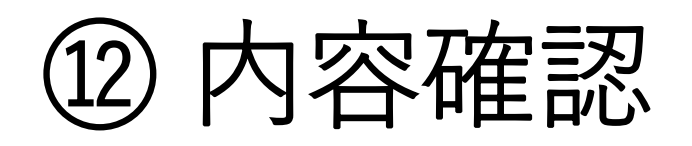

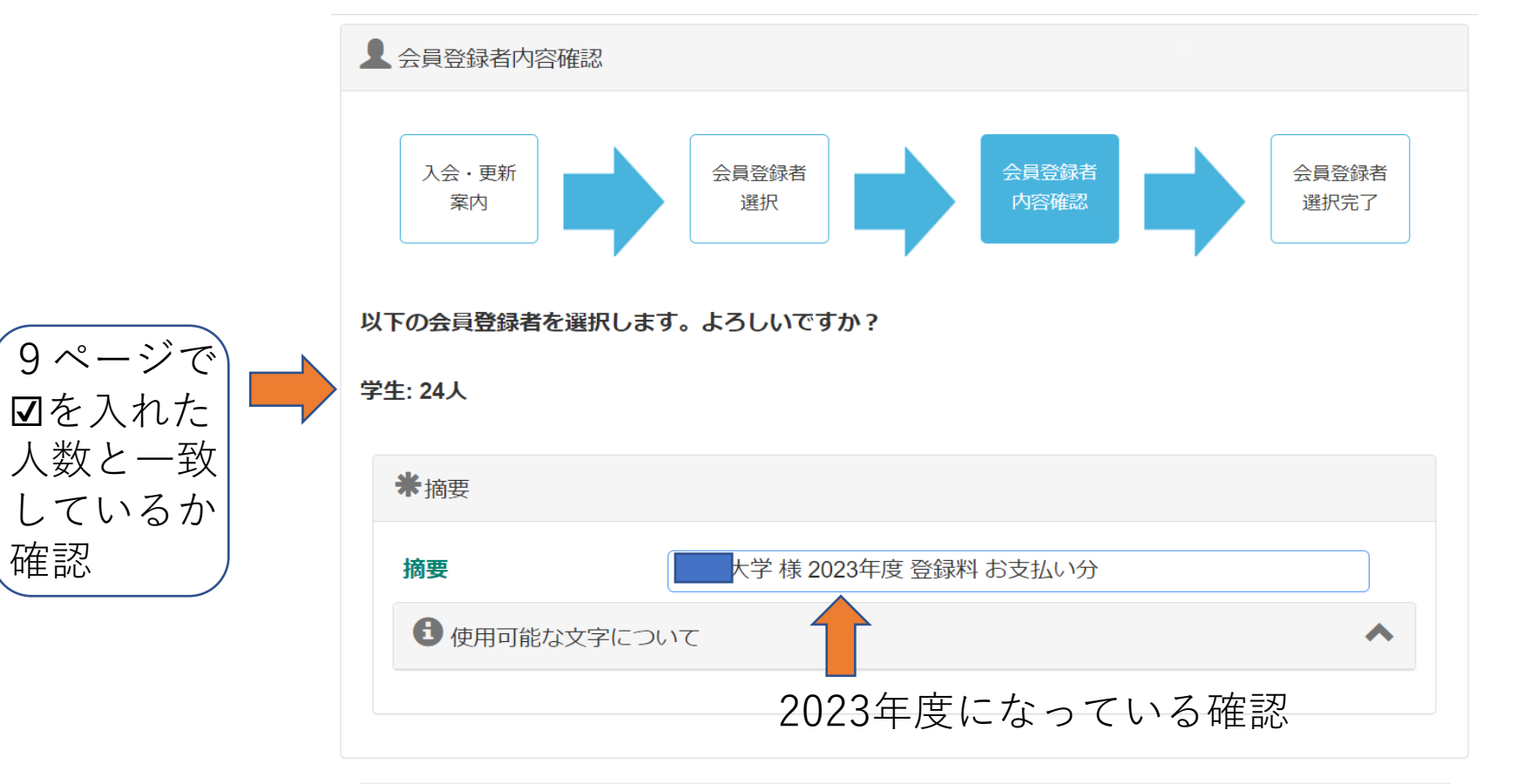

| 会員番号 | 会員名 | 登録料<br>区分 | 金額 |  |
|------|-----|-----------|----|--|
|      |     |           |    |  |

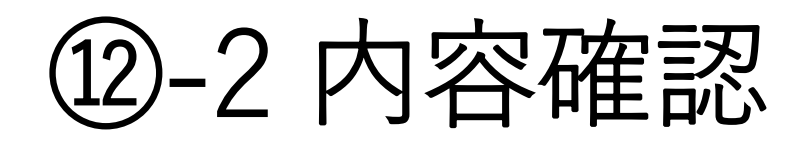

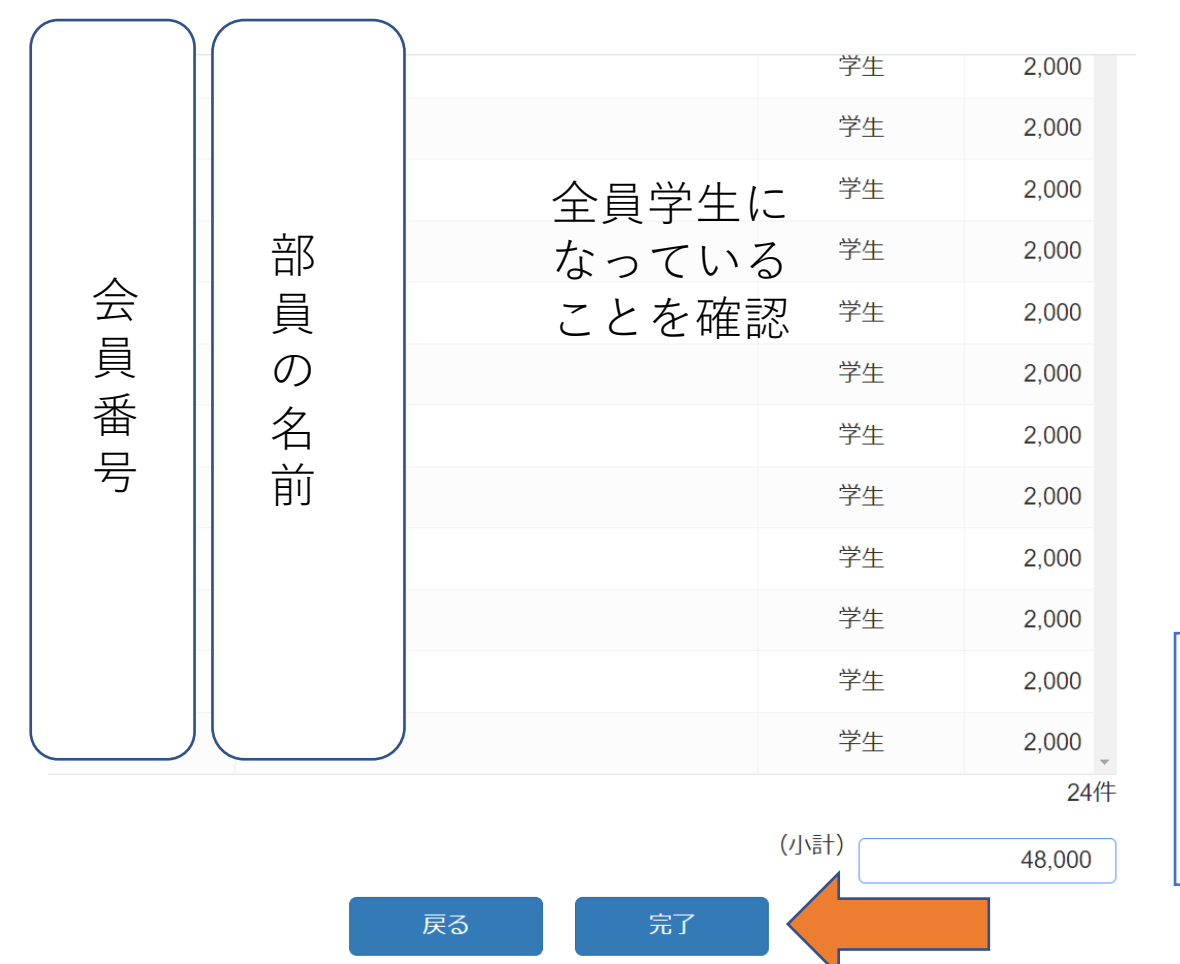

小計額を確認 2000円×24人 48000円 確認後完了を押す

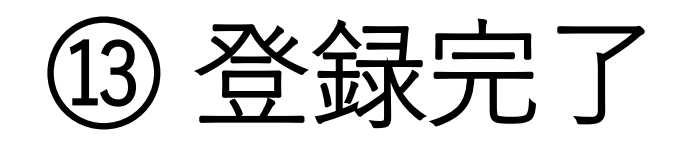

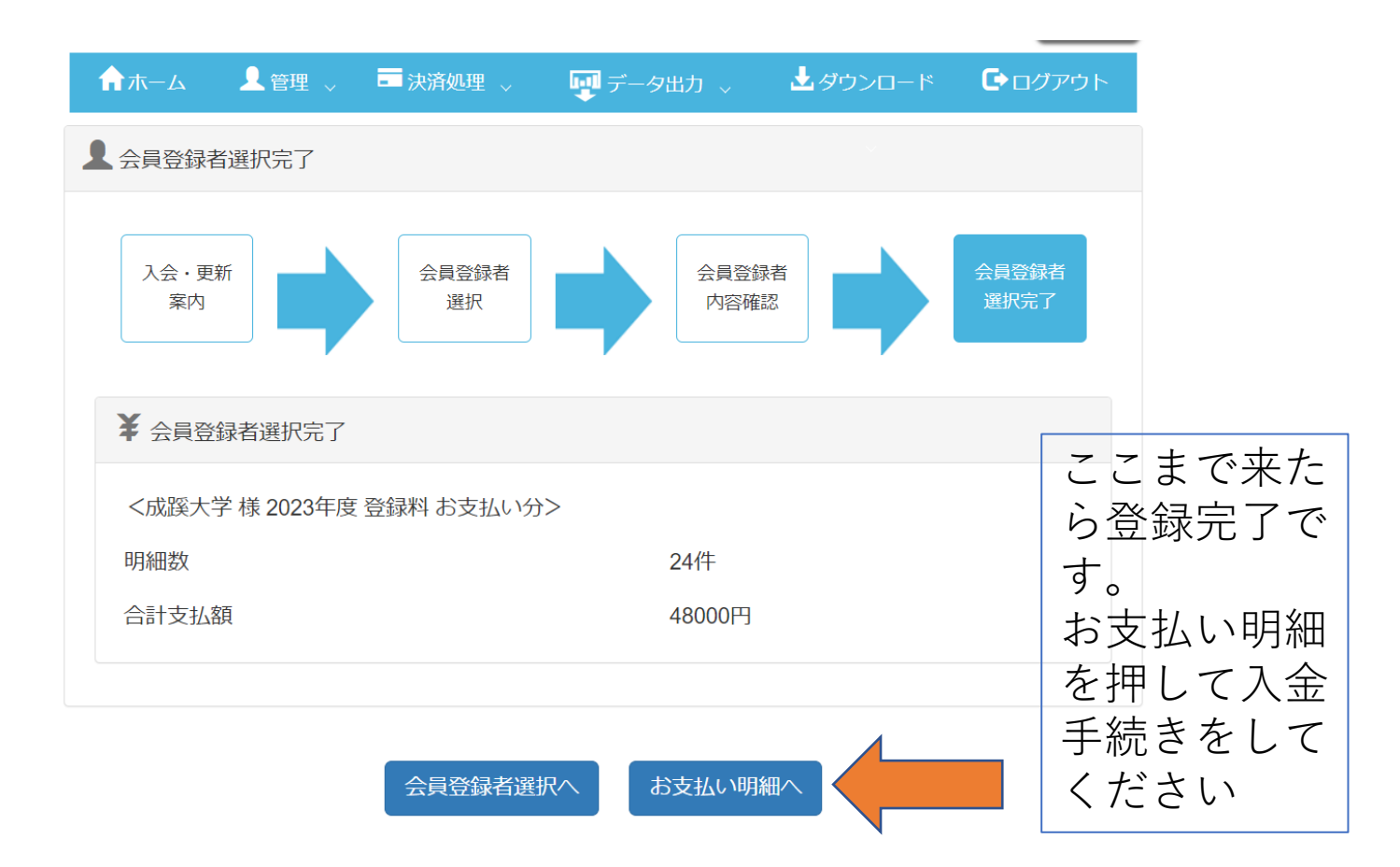

# ④お支払い可能日について3/28現在

#### お支払い方法ごとの年度内お支払い可能日および停止日程について

今年度内のお支払いにつきまして、お支払い方法ごとに以下の日程で停止いたします。

停止中は対象のお支払方法での決済はできなくなります。

◆コンビニ決済 2023年3月27日 00時~2023年4月1日メンテナンス終了まで
 ◆ペイジー決済 2023年3月27日 00時~2023年4月1日メンテナンス終了まで
 ◆クレジットカード決済 2023年3月31日 23時~2023年4月1日メンテナンス終了まで
 ◆口座振替決済 2023年3月31日 23時~2023年4月1日メンテナンス終了まで

上記、ご確認のうえ決済処理を行っていただきますようお願い申し上げます。

現在コンビニ振り込みができないため都学連の 締め切りを4/7(金)とします。それまでにチー ムの更新をしてください。

### ⑮ 手数料一覧

| 24時間可能       ご         2,000円未満       2,000円以上 3,000円未満 | ご利用手数料<br>(円)税込<br>150 |
|---------------------------------------------------------|------------------------|
| 2,000円未満<br>2,000円以上 3,000円未満                           | 150                    |
| 2,000円以上 3,000円未満                                       | 100                    |
|                                                         | 160                    |
| コンビニ手数料 3,000円以上 10,000円未満                              | 200                    |
| (現金決済) 10,000円以上 50,000円未満                              | 310                    |
| 30万円まで 50,000円以上 100,000円未満                             | 700                    |
| 100,000円以上150,000円未満                                    | 800                    |
| 150,000円以上 300,000円未満                                   | 900                    |
|                                                         |                        |
| 2,000円未満                                                | 160                    |
| 2,000円以上 3,000円未満                                       | 160                    |
| ペイジー 決済 3,000円以上 10,000円未満                              | 230                    |
| (銀行・ゆうちょATM) 10,000円以上 50,000円未満                        | 310                    |
| 10万円まで 50,000円以上 100,000円未満                             | 720                    |
| 現金10万円まで 100,000円以上 150,000円未満                          | 820                    |
| 150,000円以上 300,000円未満                                   | 1,140                  |
| 300,000円以上 500,000円未満                                   | 1,570                  |
| 500,000円以上 1,000,000円未満                                 | 2,500                  |
|                                                         |                        |
| カード100万円まで VISA/MASTER                                  | 4.00%                  |
| JCB/AMEX/DINERS                                         | 4.00%                  |
| ロ座振替 1件あたり                                              | 180                    |

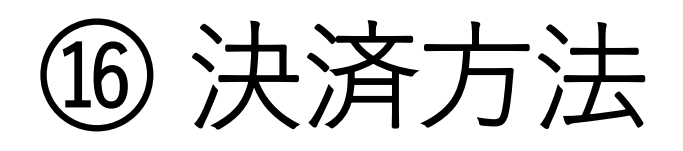

| ♠ホーム ★ ● ● ● ● ● ● ● ● ● ● ● ● ● ● ● ● ● ● ● | - 決済処理                                   | <b>□</b> 1 <i>≓</i> - | 力出力   | <b>.</b> | ブウンロード | ₲⊓₡₮₼₣       |   |
|----------------------------------------------|------------------------------------------|-----------------------|-------|----------|--------|--------------|---|
| <b>ホーム</b>                                   | 次/// ← → → → → → → → → → → → → → → → → → | また。<br><sub>そ</sub> れ | УШЛ V |          |        |              |   |
| -<br>手続きが完了していない決済が                          | 一括決済処                                    |                       | /     |          | 9ペー    | ジで選ん         | だ |
| ◆ 会員有効期限                                     | 支払状況確                                    | 認                     |       |          | 決済対    | 対象者選択のいたが、   | 5 |
| 2023年 / 令和05年 03月 31日                        |                                          |                       |       |          | の下の    | の一招決済<br>を選択 | Ĩ |

| 🎙 資格情報 |    |                             |
|--------|----|-----------------------------|
| 審判員    | 3級 | 有効期限: 2025年 / 令和07年 03月 31日 |

#### 🎙 お知らせ

2023/03/11 年度末メンテナンスによるシステムの停止日程について

2023/03/11 年度末メンテナンスで実施される処理について

2023/03/11 お支払い方法ごとの年度内お支払い可能日および停止日程について

2023/03/11 新年度の所属の移動について

# (17) 決済方法を選択

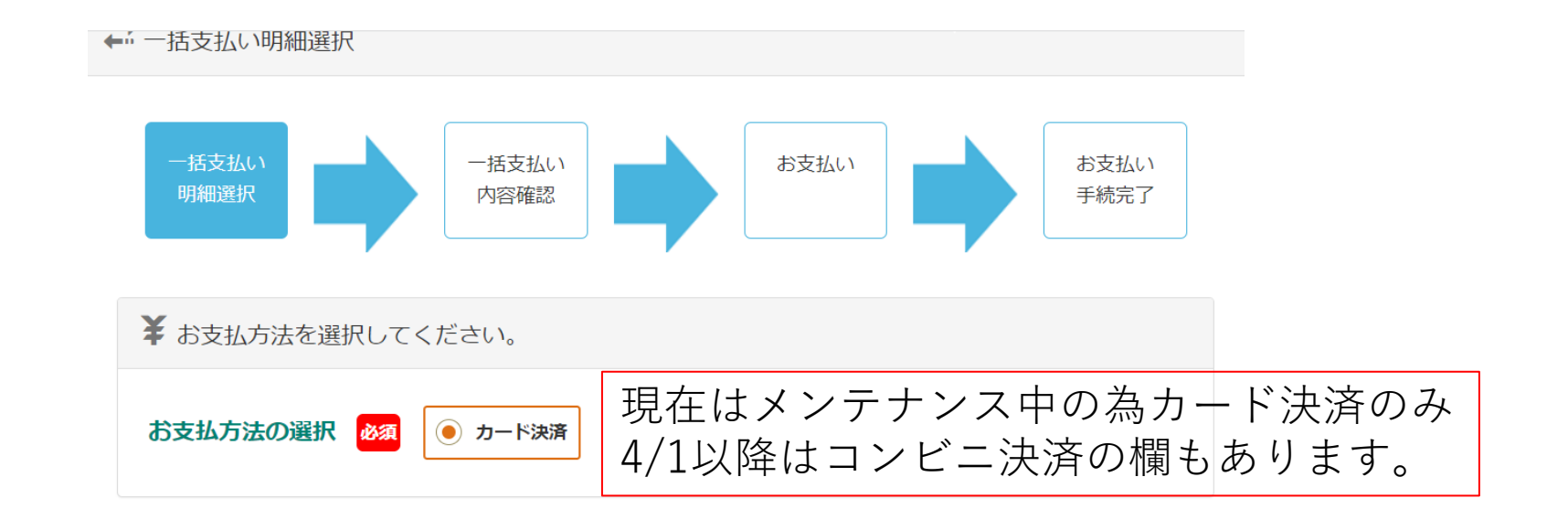

#### ✓全選択

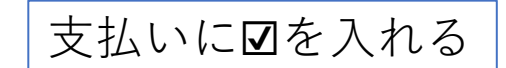

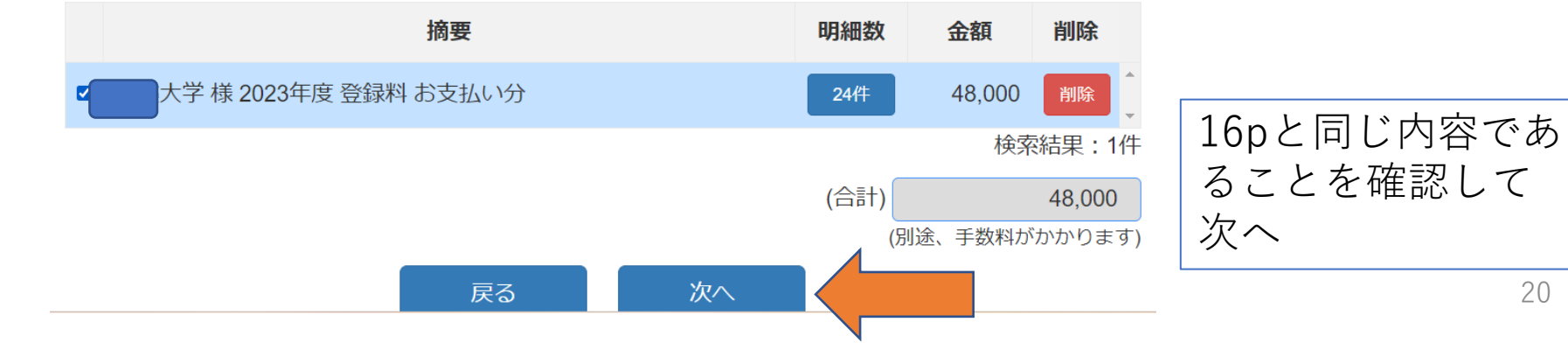

20

多くの大学がコンビニ、銀行での振り込みだと思うのでこれ以降の続きは4/1以降に公開します。

- •4/1のメンテナンス終了後~4/7(金)まで にお済ませください。
- •登録料区分の変更は忘れずお願いします。
- ご不明点は都学連窓口 togakuren.info@gmail.comまでご連絡く ださい。